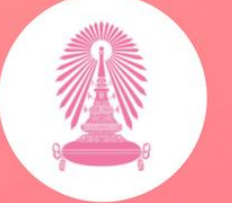

โรงเรียนสาธิตจุฬาลงกรณ์มหาวิทยาลัย ฝ่ายมัธยม

# คู่มือการลงทะเบียนเรียน รายวิชาเพิ่มเติม

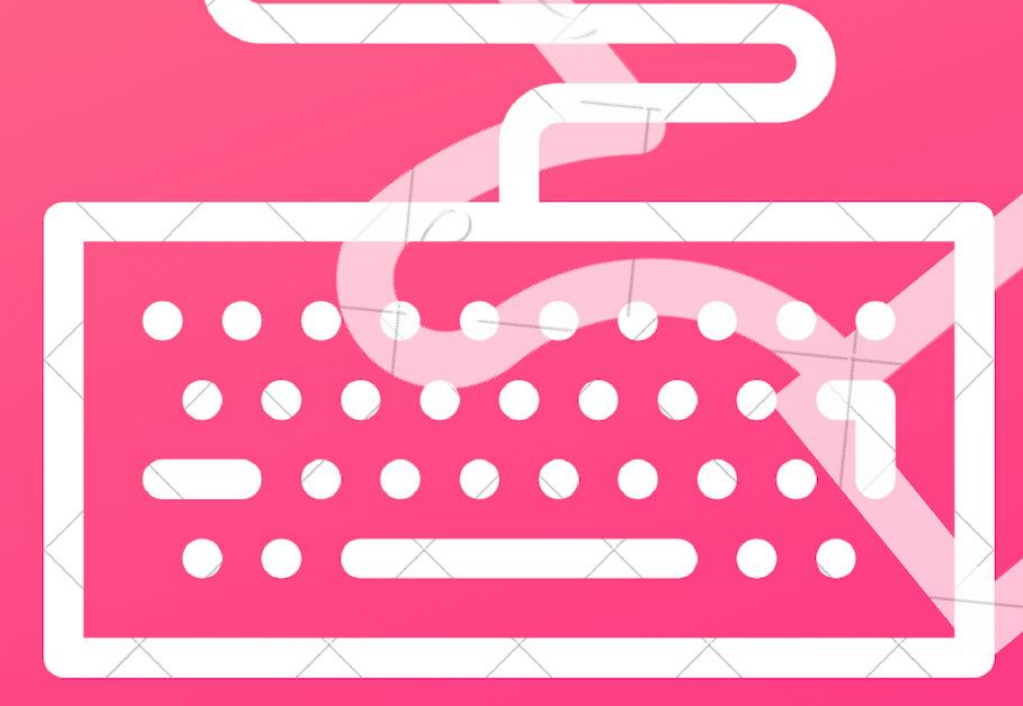

หน่วยทะเบียนและประเมินผล <u>ฝ่ายวิชาการ หลักสูตร</u>และการสอน คู่มือการลงทะเบียนเรียนรายวิชาเพิ่มเติม ระบบฐานข้อมูลส่วนงานหน่วยทะเบียนและประเมินผล โรงเรียนสาธิตจุฬาลงกรณ์มหาวิทยาลัย ฝ่ายมัธยม

# <u>ขั้นที่ 1</u> ตรวจสอบวันเวลาเรียนรายวิชาเพิ่มเติม และทดลองจัดตารางเรียนด้วยตนเอง

นักเรียนเข้าไปดาวน์โหลดตารางเรียน และตารางวันและเวลาเรียนรายวิชาเพิ่มเติมที่เปิดสอนได้ที่ เว็บไซต์ของโรงเรียน www.satitm.chula.ac.th

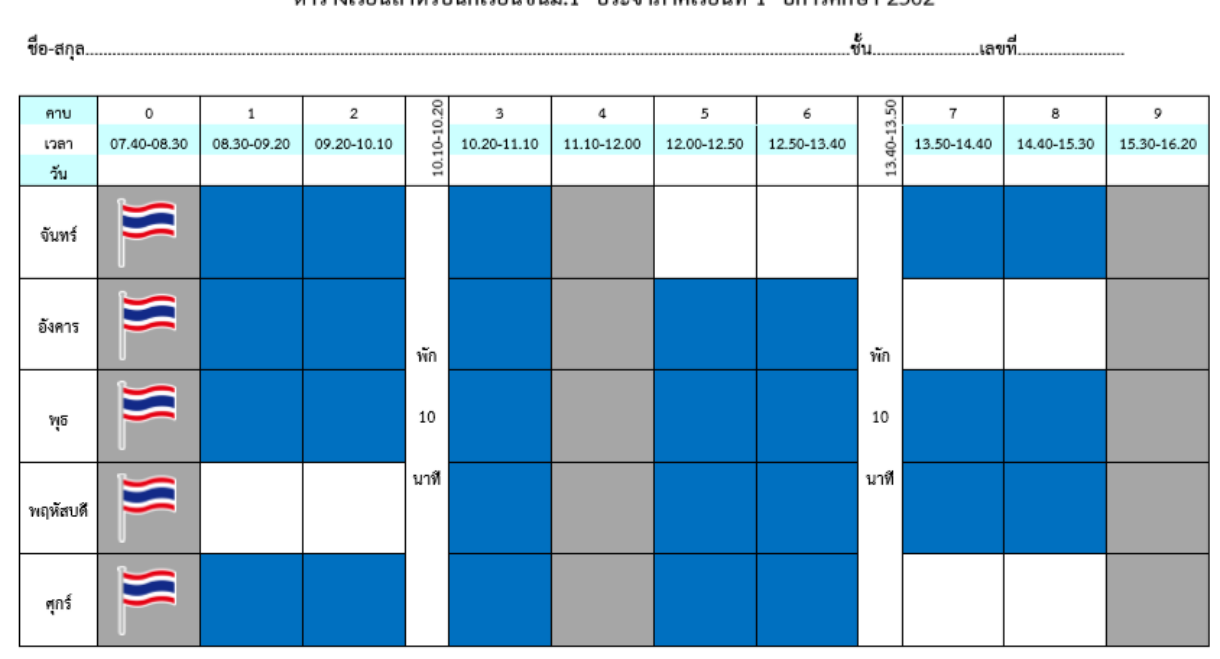

#### ตารางเรียนสำหรับนักเรียนชั้นม.1 ประจำภาคเรียนที่ 1 ปีการศึกษา 2562

- ตัวอย่างตารางเรียนของนักเรียน -

จากตารางเรียนของนักเรียนข้างต้น จะพบว่ามีช่องที่แรเงาด้วย <mark>สีน้ำเงิน</mark> นั่นหมายถึง คาบเรียนของ รายวิชาพื้นฐาน กิจกรรมเพิ่มเติม กิจกรรมพัฒนาผู้เรียน ที่โรงเรียนได้กำหนดไว้ให้แล้ว ไม่สามารถ เปลี่ยนแปลงได้

สำหรับช่องที่ไม่ได้แรเงานั้น จะเป็นคาบเรียนที่นักเรียนสามารถเลือกลงทะเบียนรายวิชาเพิ่มเติมได้ โดยนักเรียนต้องไปศึกษารายละเอียดคำแนะนำรายวิชาที่นักเรียนมีความสนใจที่อยากจะลงทะเบียนเรียนเป็น อันดับแรกก่อน จากนั้นตรวจสอบวันและเวลาเรียนของรายวิชาเพิ่มเติมที่ต้องการจะลงทะเบียนเรียน กรณีรายวิชาที่สนใจมีเปิดหลายตอนเรียน ให้นักเรียนเลือกลงทะเบียนเพียงตอนเรียนเดียวเท่านั้น และ <u>ห้าม</u>ลงทะเบียนรายวิชาเพิ่มเติมที่มีวันและเวลาเรียนที่ทับซ้อนกัน หากนักเรียนลงทะเบียนเรียนรายวิชา เพิ่มเติมที่มีวันและเวลาเรียนทับซ้อนกัน เมื่อเปิดภาคเรียนแล้วนักเรียนจะไม่สามารถเข้าเรียนได้พร้อมกัน นักเรียนจะต้องดำเนินการลดรายวิชาเพิ่มเติมนั้นออก

ดังนั้น ก่อนการลงทะเบียน นักเรียนโปรดตรวจสอบวันและเวลาเรียนของรายวิชาเพิ่มเติมที่เปิดสอน รวมทั้งติดตามประกาศการเพิ่มรายวิชา ปิดรายวิชา เปลี่ยนแปลงวันและเวลาเรียนบางรายวิชา (ถ้ามี) จาก เว็บไซต์ของโรงเรียน และทดลองจัดตารางเรียนของนักเรียนไม่ให้วันและเวลาเรียนทับซ้อนกัน โดยนักเรียน สามารถเลือกลงทะเบียนเรียนรายวิชาเพิ่มเติมได้ตามจำนวนหน่วยกิตที่โรงเรียนกำหนดไว้

|                                      |                                                                                                    |                |                             | 1                                    | 11214268                                                                                                    | เลขเวลาเ                                     | รยนรายว                                      | วิชาเพิ่มเติม สำหรับนักเรียนขัน                                                                                                    |                                                                                                    | การศึกษา 2562                                                                                                    |
|--------------------------------------|----------------------------------------------------------------------------------------------------|----------------|-----------------------------|--------------------------------------|----------------------------------------------------------------------------------------------------|----------------------------------------------|----------------------------------------------|----------------------------------------------------------------------------------------------------|----------------------------------------------------------------------------------------------------|----------------------------------------------------------------------------------------------------|
| รหัส                                 |                                                                                                    | หน่วย          | จำนวน                       | ตกบ                                  | ເວລາ                                                                                                    | เรียน                                        | จำนวน                                        |                                                                                                    |                                                                                                    |                                                                                                    |
| รายวิชา                              | ชื่อรายวิชา (ม.1)                                                                                            | กิต            | คาบ ต่อ<br>สัปดาห์          | เรียน                                | วัน                                                                                                    | คาบ                                          | ที่รับ                                       | ผู้สอน                                                                                                    | เงื่อนไขรายวิชา                                                                                                    | คำแนะนำรายวิชา (ม.1)                                                                                                    |
| n20201                               | การศิตเชิงออกแบบและการสร้าง<br>นวัตกรรม                                                                      | 1              | 2                           | 1                                    | м                                                                                                    | 7 – 8                                        | 35*                                          | อ.ตร.กัทรกร/อ.ตร.กรวรรณ                                                                                                    | รับนักเรียนขั้น ม.1-ม.3 รวมกัน                                                                                                    | มุ่งหัฒนาความคิดอร้างอรรคโตยอาศัยการศิทษิงออกแบบเป็นเครื่อเมือหรือเป็นกระบวนการ<br>ในการอร้างบริหกรรม เป็นการทัฒนาแบวคิดใหม่ๆ เพื่อหาแนวทางกามก์ปัญหาที่เป็นรูปธรรม<br>หรือต่อยอกลู่การอร้างบริหกรรม ที่สามารถนำไปประยุกศ์ใช้ให้กิดประโยงน์ต่อสังคมได้                                                                                                    |
| e21205                               | เรียนรู้คณิตศาสตร์อย่างมีความหมาย                                                                            | 1              | 2                           | 1                                    | การเรียบรู้คณิตศาสตร์ม่านการใช้หลักฐานเชิงประจักษ์ที่ทำหาย<br>8 7 – 8 20 ย.ศร.กูลนิศา ปลั้มปีติวิรัยะเวข<br>ความศิกเทินและแปงบันความศิก โทยใช้ความรู้ทั่วไปและประส<br>นักเรียนเข้าถึงคณิตศาสตร์และตระหนักถึงประโยชน์ที่นำคณิตศ |                                              |                                              |                                                                                                    | การเรียบรู้คณิตศาสตร์ผ่านการใช้หลักฐานเชิงประจักษ์ที่ก้าหายความศิก เปิดโอกาดให้แสดง<br>ความศิกเทินและแปงบันความศิก โดยได้ความรู้ทั่วไปและประชบการณ์ศิมเป็นทั้บฐาน ทำให้<br>นักเรียนเข้าถึงคณิตศาสตร์และตระหนักถึงประโยชน์ที่นำคณิตศาสตร์ ไปประยุกต์ได้ได้จริง |                                                                                                    |
|                                      |                                                                                                    |                |                             | 1                                    | Ð                                                                                                    | 5                                            | 35                                           | อ.ตร.ภัทรกร เจนสุทธิเวชกุล                                                                                                    |                                                                                                    | ศึกษาเกี่ยวกับการอ่านและเขียนตัวเลขโรมัน ค่าของเลขโดดในระบบตัวเลขฐานต่าง ๆ                                                                                                    |
|                                      |                                                                                                    |                |                             | 2                                    | র                                                                                                    | 6                                            | 35                                           | อ.ตร.กุลนิตา ปลิ้มปิติวิริยะเวช                                                                                                    |                                                                                                    | การเขียนและการเปรียบเทียบตัวเลขฐานที่กำหนดให้เป็นตัวเลขฐานต่าง ๆ เอกนาม เอกนาม                                                                                                    |
| A21233                               | คณิตศาสตร์เพิ่มเดิม 1                                                                                        | 0.5            | 1                           | 3                                    | อ                                                                                                    | 7                                            | 35                                           | อ.ตร.ภัทรกร เจนสุทธิเวชกุล                                                                                                    |                                                                                                    | คล้าย การบวกลบเอกนาม และการคูณหารเอกนาม                                                                                                    |
|                                      |                                                                                                    |                |                             | 4                                    | พฤ                                                                                                    | 2                                            | 35                                           | อ.ตร.ภัทรกร เจนสุทธิเวขกุล                                                                                                    |                                                                                                    |                                                                                                    |
|                                      |                                                                                                    |                |                             | 5                                    | พฤ                                                                                                    | 2                                            | 35                                           | อ.ตร.กุลนิตา ปลิ้มปิติวิริยะเวช                                                                                                    |                                                                                                    |                                                                                                    |
| 420267                               | การจัดสวนถาด                                                                                                 | 1              | 2                           | 1                                    | Ð                                                                                                    | 7 – 8                                        | 20                                           | อ.โมริสา กาญจนโสภาค                                                                                                    | นักเรียนที่เคยลงทะเบียนเรียน<br>วิชานี้ ห้ามลงทะเบียนเรียนข้ำ                                                                                                    | ลยนกี่ยวกับความหมาย ประเภทและประโยชน์ของการจัดสวนถาด ชนิดของกันรู้ไม้ค่างๆ<br>ที่เหมาะสมในการบำมาจัดลงในถาด การขอดแบบ วิธีการจัดสวนถาด การแคร้อมเครื่องมือ<br>วัยดุ-อุปกรณ์ ภาษนะในการจัด การปลูกและการจัดทางศิลปะ รวมไปถึงการดูแลรักษา<br>สวนภาค                                                                                                    |
| M21209                               | ท่องโลกด้วยการอ่าน                                                                                           | 1              | 2                           | 1                                    | พฤ                                                                                                    | 1 – 2                                        | 35                                           | อ.นาวินี หล่าประเสริฐ                                                                                                    |                                                                                                    | การอ่านงานเขียนประเภทต่างๆ เช่น วรรณกรรม เรื่องสั้น นิทาน สารคดี บทความ                                                                                                    |
| M21210                               | การละเล่นไทยในวรรณคดี                                                                                        | 1              | 2                           | 1                                    | ą                                                                                                    | 5 - 6                                        | 35                                           | อ.มณิการ์ ชูทอง                                                                                                    |                                                                                                    | ด้กษาการละเล่นต่างๆของไทยในวรรณคดี                                                                                                    |
| M21211                               | วรรณกรรมท้องถิ่น                                                                                             | 1              | 2                           | 1                                    | ę                                                                                                    | 5 - 6                                        | 35                                           | อ.อนุรักษ์ อินโองการ                                                                                                    |                                                                                                    | ศึกษาวรรณคดีท้องถิ่นต่างๆของไทย                                                                                                    |
| 1021212                              | การละเล่นทางภาษา                                                                                             | 1              | 2                           | 1                                    | м                                                                                                    | 7 - 8                                        | 35                                           | อ.สุวิตรา เลิศวรรณวิทย์                                                                                                    |                                                                                                    | ศึกษาปริศนาคำทาย คำผวน คำคล้องจอง คำสแลง ฯลฯ                                                                                                    |
| รหัส<br>รายวิชา                      | ชื่อรายวิชา (ม.1)                                                                                            | หน่วย<br>กิต   | จำนวน<br>คาบ ค่อ<br>สัปดาห์ | ดอน<br>เรียน                         | เวลา<br>วัน                                                                                                    | เรียน<br>คาบ                                 | จำนวน<br>ที่รับ                              | ผู้สอน                                                                                                    | เงื่อนไขรายวิชา                                                                                                    | ຄຳແນະນຳຮາຍວິຍາ (ມ.1)                                                                                                    |
| W21238                               | ฟุตซอลเบื้องต้น                                                                                              | 1              | 2                           | 1                                    | м                                                                                                    | 7 – 8                                        | 30                                           | ย.วชิรวิทย์ ข้างแก้ว                                                                                                    |                                                                                                    | ความรู้ทั่วไปของกีฬาฟุตตอล ประวัติ ประโยชน์ กฎ กลักา ระเบียบ มาระาทของกีฬาฟุต<br>ขอล และวิธีการเล่น การสร้างความสุ้นเกยกับลูกฟุตตอล การเสี้ยงลูก การส่งลูก การรับลูก<br>การครอบครองลูก การอิงประยุ และการเล่นทีม                                                                                                    |
| W21232                               | ฟุตบอล 1                                                                                                    | 1              | 2                           | 1                                    | จ                                                                                                    | 5 - 6                                        | 30                                           | อ.จดุพงษ์ ทองสุข                                                                                                    |                                                                                                    | ประวัติความเป็นมากีฬาฟุตบอล ขนาดสนาม อุปกรณ์ กติกาฟุตบอล มารยาทในการเล่น<br>ฟุตบอล การเรียนรู้ทักษะฟุตบอลขั้นที่นฐาน เรียนรู้ระบบการเล่นเป็นทีม                                                                                                    |
| W21236                               | ว่ายน้ำเบื้องต้น 1                                                                                           | 1              | 2                           | 1                                    | พฤ                                                                                                    | 1 - 2                                        | 10                                           | อ.คร.ธานินทร์ บุญญาลงกรณ์                                                                                                    |                                                                                                    | ความรู้ทั่วไปเกี่ยวกับประวัติความเป็นมา ประโยชน์ของการว่ายน้ำ ระเบียบกติกา มารยาท<br>ทักษะการลอยตัว การแคร้อนไหว่ในน้ำ การมีทักษะที่ปฐานของการว่ายน้ำอย่างถูกต้อง<br>รู้วิธีการที่กักษะแบบต่าง ๆ ตามตำดับขึ้น ตามารถแมะนำผู้อื่นและนำไปใช้ในการ<br>ออกกำยังกามไ                                                                                                    |
|                                      |                                                                                                    |                |                             |                                      |                                                                                                    |                                              |                                              |                                                                                                    |                                                                                                    |                                                                                                    |
| N-21-220                             | an an 1 22 a                                                                                                 |                |                             | 1                                    | พฤ                                                                                                    | 1                                            | 35                                           | อ.วรกมล สูนทรานนท์                                                                                                    |                                                                                                    | -<br>ศึกษาแนวการปฏิบัติเพื่อให้เป็นผู้ที่มีสุขภาพดี พี่จะสามารถปฏิบัติงานหรือทำกิจกรรมต่างๆได้<br>อย่างคล่องแคล่ว การมีบุคลิกภาพที่ดี มีสุขภาพแข็งแรงโดยมิองค์ประกอบในเรื่องการ                                                                                                    |
| W21239                               | สุขภาพกับชีวิต                                                                                               | 0.5            | 1                           | 1                                    | พฤ<br>ศ                                                                                                    | 1 7                                          | 35<br>35                                     | อ.วรกมด สุนทรานนท์<br>อ.วรกมด สุนทรานนท์                                                                                                    |                                                                                                    | สึกษาแนวการปฏิบัติเพื่อให้เป็นผู้ที่มีสุขภาพดี ที่ขะลามารถปฏิบัติงานหรือทำกิจกรรมต่างๆได้<br>ศึกษาแนวการปฏิบัติเพื่อให้เป็นผู้ที่มีสุขภาพแข้งแรงโดยมืองค์ประกอบในเรือการ<br>รับประทาบอาหาร การออกกำลังกาย การร่วมกิจกรรมบันหนาการเพื่อให้มีอารมณ์และจิตใจที่<br>เปิกบาน                                                                                                    |
| W21239<br>W21233                     | อุขภาพกับชีวิต<br>ธอกศิ้นร่ม                                                                                 | 0.5            | 1                           | 1 2                                  | พฤ<br>ศ<br>อ                                                                                                    | 1<br>7<br>7 - 8                              | 35<br>35<br>25                               | 8.วรกมด สุนทรานนท์<br>8.วรกมด สุนทรานนท์<br>9.รนยศ ทุทธพงศ์                                                                                                    |                                                                                                    | สึกคาแนวกรรปฏิบัติเพื่อให้เป็นผู้ที่มีสุขภาพดี พี่จะสามารอปฏิบัติงามหรือทำศัตรรรมต่างๆได้<br>อย่างค่อจะแคร่ว การมีบุคลิกภาพที่ดี มิดุขภาพแอ้จแรงโดยมืองดับระกอบในเรื่องการ<br>รับประทานอาหาร การออกกำลังกาย การร่วมกิจกรรมนับทนากระเทื่อให้มีอารมณ์และจัดไจที<br>เป้กงาน<br>อักษณะวิจามุ่งให้นักเรียนใต้รับความสนุกสนานด้วยกีฬาฮอกกี้ในร่ม ที่สามารอนำทักษะมาใช้<br>ในการแล้นจริงได้ มีดุขภาพร่างกายและจัดไจที่สมบูรณ์ รู้จักได้เวลาว่างในการออกกำลังกาย                                                                                                    |
| W21239<br>W21233<br>920271           | อุขภาพกับชีวิต<br>ออกกี้ในร่ม<br>การคร้างสื่อมัดพิมิเกียด้วยโปรแกรม<br>Adobe Flash                           | 0.5            | 2                           | 1 2 1 1 1                            | พฤ<br>ศ<br>อ                                                                                                    | 1<br>7<br>7 - 8<br>7 - 8                     | 35<br>35<br>25<br>15                         | อ.วรกมด สุนทรานนท์<br>อ.วรกมด สุนทรานนท์<br>อ.รนยศ ทุทธพงศ์<br>อ.เขตโสภณ โพธิ์คริ                                                                                                    |                                                                                                    | สึกษาแนวการปฏิบัติเพื่อให้เป็นผู้ที่มีสุขภาพดี ที่จะสามารถปฏิบัติงานหรือทำกิจกรรมก่างๆได้<br>อย่างต่องแคต่ว การมับคลิกภาพที่ดี มีสุขภาพแข้งแรงโดยมืองดับระกอบในเรื่องการ<br>รับประทานอาหาร การออกกำลังกาย การร่วมกิจกรรมนับทนาการเพื่อให้มีอารมณ์และจิตใจที่<br>เปิกบาน<br>ลักษณะวิจามุ่งให้นักเรื่อนได้รับความสนุกคนามด้วยกีหายอกก็ในร่ม ที่สามารถนำหักษะมาใช้<br>ในการแห่นจริงได้ มีสุขภาพร่างกายและจิตใจที่สมุรณ์ รู้จักใช้เวลาว่างในการออกกำลังกาย<br>ศึกษาเกี่ยวกับไปรแกรม Adobe Flash เปื้องกัน การสร้างกาแตล้อนใหว การได้ตอบกับผู้ใช้<br>และการแห่นจะให้ครินใช้จาน รวมทั้งความรู้การใช้เทศนิดในการสร้างลูกเล่นแบบต่างๆ การ<br>นำเข้าเสียงและวิสโอ การสร้างสื่อมัดมิมิตว ซึ่งเป็นแทนใดรมคับดูง                                                                                                    |
| w21239<br>w21233<br>v20271           | สุขภาพกับชีวิต<br>ธอกกิ้ไนร่ม<br>การคร้างสื่อมัดดิมิเดียด้วยโปรแกรม<br>Adobe Flash                           | 0.5            | 1<br>2<br>2                 | 1 2 1 1 1 1                          | พฤ<br>ศ<br>อ<br>ศ                                                                                                    | 1<br>7<br>7 - 8<br>7 - 8<br>5                | 35<br>35<br>25<br>15<br>35                   | <ol> <li>อ.วรกมด สุนทรานนท์</li> <li>อ.วรกมด สุนทรานนท์</li> <li>อ.ชมตร ทุทธพงค์</li> <li>อ.เขตโสภณ โพฮ์คริ</li> <li>อ.เขตุกา กิจเจริญปัญญา</li> </ol>                                                                   |                                                                                                    | สึกษาแนวการปฏิบัติเพื่อให้เป็นผู้ที่มีสุขภาพดี ที่จะสามารถปฏิบัติงานหรือทำศิดกรรมต่างๆได้<br>อย่างต่อขณะต้อากรมับคลิกภาพที่ดี มีสุขภาพแข้งแรงโดยมืองดับระกอบในเรื่องการ<br>รับประทานอาหาร การออกกำลังกาย การร่วมกิจกรรมนับทนาการเพื่อให้มีอารมณ์และจิตไจที่<br>เปิกบาน<br>อักษณะวิจามุ่งให้นักเรียบใต้รับความอุบคนานตั้วยกีฬาขอดก็ในร่ม ที่สามารถบ้าทักษะมาใช้<br>ในการแข่นจริงได้ มีสุขภาพร่างกายและจิตไจที่อนรูรณ์ รู้จักได้เราะกับโหรม ที่สามารถบ้าทักษะมาใช้<br>ในการแข่นจริงให้มีปีเรียบใต้รับความอุบกรมานี้องที่มากรรดิกกับเรื่องการ<br>ศึกษาเกี่ยวกับโหรแกรม Adobe Flash เบื้องกัน การสร้างภาพเคลี่ยบไหว การได้ตอบกับผู้ใช้<br>และการแปลงให้เป็บได้งาน รรมทั้งความรู้การใช้เหต่มดีมาการสร้างลูกเล่นแบบต่างๆ การ<br>นำเข้าเสียนและวิกับก็กษะกระบวนการทางวิทยาศาสตร์ชั้นพื้นฐานและชั้นและและน้ำเตียงเตาแก เพื่อใช้ในการ                                                                                                    |
| w21239<br>w21233<br>v20271           | สุขภาพกับชีวิต<br>ฮอกกี้ไนร่ม<br>การคร้างสื่อมัดคิมิเดียด้วยโปรแกรม<br>Adobe Flash                           | 0.5            | 1 2 2                       | 1<br>2<br>1<br>1<br>1<br>2           | ਅਸ<br>ਸ<br>ਸ<br>ਚ                                                                                                    | 1<br>7<br>7 - 8<br>7 - 8<br>5<br>6           | 35<br>35<br>25<br>15<br>35<br>35             | <ol> <li>อ.วรกมด สุนทรานนท์</li> <li>อ.วรกมด สุนทรานนท์</li> <li>อ.รนยศ ทุทธพงค์</li> <li>อ.เขตโลภณ โทสิ์ครี</li> <li>อ.งรุกก กิจเจริญปัญญา</li> <li>อ.งรุกก กิจเจริญปัญญา</li> </ol>                                    |                                                                                                    | สึกษาแนวการปฏิบัติเพื่อให้เป็นผู้ที่มีสุขภาพดี ที่จะสามารถปฏิบัติงานหรือทำกิจกรรมด่างๆได้<br>อย่างค่อยเลกยัง การมับุคลิกภาพที่ดี มีสุขภาพแจ้นแรงโดยมืองดับระกอบในเรื่องการ<br>รับประทานอาหาร การออกกำลังกาย การร่วมกิจกรรมนับหนาการเพื่อให้มีอารมณ์และจิตไจที่<br>เปิกบาน<br>อักษณะวิจามุ่งให้นักเรือนได้รับความอนุกตนานด้วยกีฬาขอกกิ้ในร่ม ที่ตามกรอบ่าทักษณาใช้<br>ในการแข่นจริงได้ มีสุขภาพร่างกายและจิตใจที่ชนุรณ์ รู้จักใช้เวลาว่างในการออกกำลังกาย<br>ศึกษาเกี่ยวกับไปรแกรม Adobe Flash เปื้องกัน การตร้างภาพเคลื่อนไหว การให้ตอบกับผู้ใช้<br>ในการแข่นจริงได้ มีสุขภาพร่างกายและจิตใจที่ชนุรณ์ รู้จักใช้เวลาว่างในการออกกำลังกาย<br>ศึกษาเกี่ยวกับไปรแกรม Adobe Flash เปื้องกัน การตร้างภาพเคลื่อนไหว การให้ตอบกับผู้ใช้<br>และการแปลงไฟต์ไปใช้งาน รรมทั้งความรู้การใจเทลาผิดในการตร้างกับสู<br>นำเข้าเลียงและวิกับกักษะกระบวนการทางวิทยาศาสตร์ชั้นกั้นฐานและขั้นเลมแลกน เพื่อใช้ในการ<br>ดำรวจครวจสอบหาความรู้ด่างๆ ของนักวิทยาศาสตร์ |
| w21239<br>w21233<br>v20271<br>v21211 | อุขภาพกับชีวิต<br>ออกกิ้ในร่ม<br>การคร้างสื่อมัดดิมิเดียด้วยโปรแกรม<br>Adobe Flash<br>วิทยาศาสตร์เพิ่มเติม 1 | 0.5<br>1<br>1. | 1 2 2 1 1                   | 1<br>2<br>1<br>1<br>1<br>2<br>3      | ਸ<br>ਸ<br>ਦ<br>ਸ<br>ਦ<br>ਹ<br>ਹ                                                                                                    | 1<br>7<br>7 - 8<br>7 - 8<br>5<br>6<br>8      | 35<br>35<br>25<br>15<br>35<br>35<br>35       | <ol> <li>อ.วรกมด สุนทรานนท์</li> <li>อ.วรกมด สุนทรานนท์</li> <li>อ.ชมตา พุทธพงศ์</li> <li>อ.ชมตา พุทธพงศ์</li> <li>อ.ชามุภา กิจเจริญปัญญา</li> <li>อ.จามุภา กิจเจริญปัญญา</li> <li>อ.จามุภา กิจเจริญปัญญา</li> </ol>     |                                                                                                    | ร้องการของสมัญบัติเพื่อให้เป็นผู้ที่มีสุขมาทเด้ ที่ของามารถปฏิบัติงานหรือทำกิจกรรมต่างๆได้<br>ดีอ่างค่องผลต่อ การมีบุคลิภภาพที่ดี มิธุขภาพแอ้งแรงโดยมืองด์ประกอบใบเรื่องการ<br>รับประทานอาหาร การออกกำลังกาย การร่วมกิจกรรมนับทนาการเพื่อให้มีอารมณ์และจัดไรที<br>เป้กกาน<br>อักษณะวิชามุ่งให้นักเรียนใต้รับความสนุกสนานก้อยกีหายอกกี้ในร่ม ที่สามารถนำทักษะมาใช้<br>ในการแอบจริงได้ มีสุขภาพร่างกายและจัดไรที่สมบูรณ์ รู้จักได้เวลาว่างในการออกกำลังกาย<br>ศึกษาเกี่ยวกับโบรแกรม Adoba Flash เปื้องกัน การสร้างภาพเคลื่อนไหว การได้คอบกับผู้ใช้<br>และการแปลงไฟต์ไปใช้งาน รวมทั้งกวามรู้การใช้เหตินกินการสร้างคุณชนแบบท่างๆ การ<br>นำเจ้าเสียงและวิสโย การสร้างส์สมัตวิมไตย ซึ่งปันเทคนิตระกับสูง<br>สำนานที่องกับทักษะกระบบการทรางวิทยาศาสตร์ขึ้นที่มีสุขามและขึ้นตอมผลาน เพื่อใช้ในการ<br>สำรงครรงสอบทาดวามรู้ด้างๆ ของนักวิทยาศาสตร์                                                                                                    |
| w21239<br>w21233<br>>20271<br>>21211 | สุขภาพกับชีวิต<br>ออกกี้ในร่ม<br>Adobe Flash<br>วิทยาศาสตร์เพิ่มเติม 1                                       | 0.5            | 1 2 2 1 1                   | 1<br>2<br>1<br>1<br>1<br>2<br>3<br>4 | ਸ<br>ਸ<br>ਦ<br>ਸ<br>ਹ<br>ਹ<br>ਹ                                                                                                    | 1<br>7<br>7 - 8<br>7 - 8<br>5<br>6<br>8<br>8 | 35<br>35<br>25<br>15<br>35<br>35<br>35<br>35 | <ol> <li>อ.วรกมต สุนทรานนท์</li> <li>อ.วรกมต สุนทรานนท์</li> <li>อ.รงกมต สุนทรานนท์</li> <li>อ.รงตโลภณ โทธิ์คริ</li> <li>อ.จารุภา กิจเจริญปัญญา</li> <li>องารุภา กิจเจริญปัญญา</li> <li>องารุภา กิจเจริญปัญญา</li> </ol> |                                                                                                    | สึกษาแนวการของผู้ผู้สึกได้ให้เป็นผู้ที่มีสุขมาทเด้ ที่ของามารถปฏิบัติสามหรือทำกิจกรรมต่างๆได้<br>สึกษาแนวการปฏิบัติเกี่ยให้อื่ามรู้ที่มีสุขมาทแข้งแรงโดยมืองดับระกอบในเรื่อหาร<br>รับประทานอาหาร การออกกำลังกาย การร่วมกิจกรรมนับทบาการเพื่อให้มีอารมณ์และจัดไรที่<br>เปิกบาน<br>ศึกษณะวิชามุ่งให้นักเรียนได้รับความอนุกตนานก้อยกึงกรอกก็ในร่ม ที่ตามารถนำทักษะมาใช้<br>ในการแอบจริงได้ มีสุขมาทเร่างกายและจัดไรที่สมบูรณ์ รู้จักใช้เวลาว่างในการออกกำลังกาย<br>ศึกษาเกี่ยวกับไปรนกรม Adobe Flash เปื้องกัน การตร้างภาพเคลื่อนไหว การได้ตอบกับผู้ใช้<br>และการแปลงไฟต์ไปใช้งาน รรมทั้งกวามรู้กรไข้เหติมกินการตร้างคุณต่นแบบต่างๆ การ<br>นำเข้าและมะวิกับโปรแกรม 2010กรางส่วงกราศาสตร์ให้เหติมกินการตร้างสุดแล้นแบบต่างๆ การ<br>นำเข้าและและวิกับทักษะกระบวนการทางวิทยาศาตตร์ชั้นที่บฐานและชั้นผลแหลาน เพื่อใช้ในการ<br>ดำรวจเสรางสอบหาความรู้ถ้างๆ ของมักวิทยาศาตตร์                                                                          |

### - ตัวอย่างตารางวันและเวลาเรียนรายวิชาเพิ่มเติมที่เปิดสอน -

Page | 2

# <u>ขั้นที่ 2</u> การลงทะเบียนรายวิชาเพิ่มเติมในระบบฐานข้อมูลออนไลน์

เมื่อนักเรียนได้ทดลองจัดตารางเรียนรายวิชาเพิ่มเติมโดยไม่มีวันและเวลาเรียนทับซ้อนกันแล้ว นักเรียนจะต้องเข้าไปลงทะเบียนเรียนรายวิชาเพิ่มเติมในระบบฐานข้อมูลออนไลน์ ดังนี้

#### 1. การ Login เข้าใช้งานระบบ

1.1) เปิด Browser แล้วระบุ URL หรือจะสแกน QR Code ดังนี้

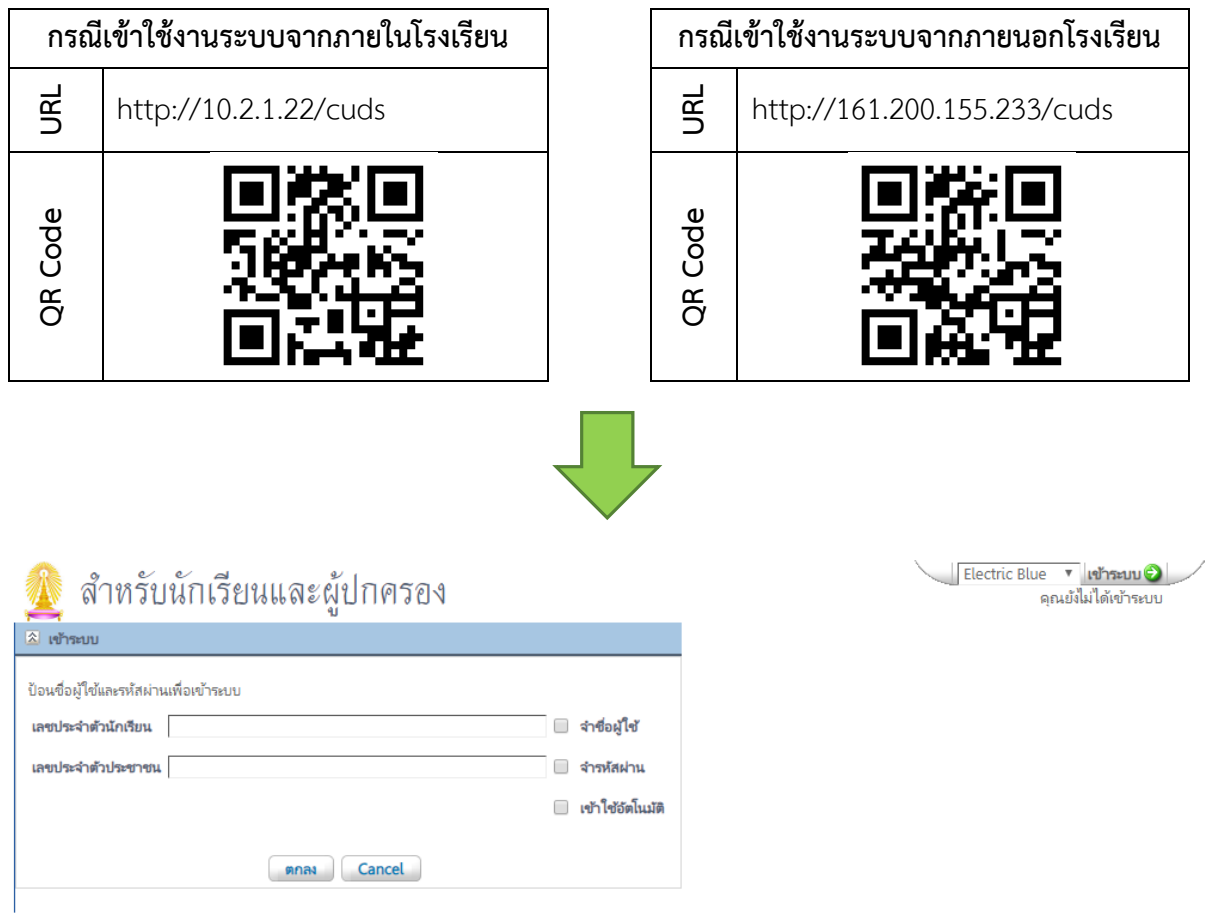

Copyright © 2015 Computer Engineering Co.,Ltd. All rights reserved.

- 1.2) กรอกชื่อผู้ใช้ (Username: เลขประจำตัวนักเรียน 5 หลัก)
- 1.3) กรอกรหัสผ่าน (Password: เลขประจำตัวประชาชน 13 หลัก)
- 1.4) กดปุ่ม ตกลง เพื่อเข้าสู่ระบบ

| 熢 สำหรับนักเรียนและผู้ปกครอง                                        |                    |
|---------------------------------------------------------------------|--------------------|
| 🗟 เข้าระบบ                                                          |                    |
| ป้อนชื่อผู้ใช้และรหัสผ่านเพื่อเข้าระบบ                              |                    |
| เลขประจำตัวนักเรียน 57xxx                                           | 🔲 จำชื่อผู้ใช้     |
| เลขประจำตัวประชาชน ••••••                                           | 🔲 จำรหัสผ่าน       |
|                                                                     | 📃 เข้าใช้อัตโนมัติ |
| RIC Cancel                                                          |                    |
| C/S                                                                 |                    |
| Copyright © 2015 Computer Engineering Co.,Ltd. All rights reserved. |                    |

#### 2. การใช้งานระบบ

เมื่อนักเรียน Login เข้าสู่ระบบแล้วจะปรากฏหน้าต่างหน้าแรกของระบบ (หน้าข่าวประชาสัมพันธ์)

#### ดังภาพ

| 🔬 สาธิต                                                                                 | จุฬาลงกร                                                                                         | ณ์มหาวิทยา                                                                          | เล้ย ฝ่าย                                     | มัธยม                                    |                                           |                              |                       | ปีการศึกษา            | 2561/2     | Electric Blue 🔻 | ออกจากระบบ 🤪 |
|-----------------------------------------------------------------------------------------|--------------------------------------------------------------------------------------------------|-------------------------------------------------------------------------------------|-----------------------------------------------|------------------------------------------|-------------------------------------------|------------------------------|-----------------------|-----------------------|------------|-----------------|--------------|
| ข่าวประชาสัมพันธ์                                                                       | ประวัตินักเรียน                                                                                  | ตรวจสอบเวลาเรียน                                                                    | ผลการเรียน                                    | ผลการเรียนไม่ฝ่าน                        | ประเมินการสอน                             | วิชาเลือก                    | พิมพ์คำร้องสอบแก้ตัว  | พิมพ์สำร้องขอใบรับรอง | พิมพ์ ปพ.6 | พิมพ์ ปพ.1      |              |
| ข่าวประชาส้มพันธ์                                                                       |                                                                                                  |                                                                                     |                                               |                                          |                                           |                              |                       |                       |            |                 |              |
| <mark>เรื่องการเลือก</mark>                                                             | <mark>าลงทะเบียนว</mark> ี                                                                       | <mark>ิชาเพิ่มเดิม</mark>                                                           | สำหรับนักเรียน                                | เทุกระดับชั้น(ม.1 - ม                    | .6)                                       |                              |                       |                       |            |                 |              |
| หลังจากที่ Login เ                                                                      | ข้าระบบมาแล้ว '                                                                                  | โปรดดำเนินการ ดังนี้                                                                |                                               |                                          |                                           |                              |                       |                       |            |                 |              |
| 1. ที่หน้าคำอธิบ                                                                        | ายวิธีการเข้าไปล                                                                                 | งทะเบียนนี้ ให้คลิ๊กที่                                                             | ข้อความ "**คลิ์                               | ึกที่นี่เพื่อเข้าสู่ระบบ*                | *" จะ Link ไปที่หน้                       | าถัดไป คือ "ส่               | าหรับนักเรียนและผู้ปก | ครอง"                 |            |                 |              |
| <ol> <li>ทีหน้า "สำหรั<br/>2.1 นักเรียน(ห<br/>2.2 คลิ๊กที่เม<br/>2.3 จะพบซึ่</li> </ol> | ับนักเรียนและผู้ป <sub>ั</sub><br>เรือผู้ปกครอง) ให้<br>งนู "วิชาเลือก" เจ่<br>อรายวิชาเพิ่มเติม | กครอง"<br>iLogin โดยใส่ "เลขบ<br>เขื่อเข้าไปเลือกวิชาเพิ่ม<br>เท็จะให้นักเรียนเลือก | ี่ระจำตัวนักเรียน<br>มเติม<br>เลือกเรียน โดยใ | น"และ "เลขประจำตัว<br>ข้เกณฑ์การเลือกได้ | ประชาชน" เพื่อเข้า<br>คือ "เลือกก่อนมีสิง | ถึงเฉพาะข้อมู<br>เธิได้ก่อน" | เลของนักเรียนเอง      |                       |            |                 |              |
| <mark>เรื่องการยื่นแ</mark>                                                             | จังจำนงศึกษ                                                                                      | เาต่อและการตร                                                                       | วจสอบประ                                      | <mark>วัต</mark> ินักเรียน               | ระดับชั้น ม.1                             | และ ม.4                      | ปีการศึกษา 2562       |                       |            |                 |              |
| หลังจากที่ Login เ                                                                      | ข้าระบบมาแล้ว '                                                                                  | โปรดดำเนินการ ดังนี้                                                                |                                               |                                          |                                           |                              |                       |                       |            |                 |              |
| 1. นักเรียนระ                                                                           | ะดับชั้นม.1 จะพบ                                                                                 | มหน้าประวัตินักเรียน                                                                | ขอให้ตรวจสอบ                                  | และปรับแก้ไขข้อมูลจ                      | ของตัวนักเรียนบิดา                        | มารดา และผู้                 | ปกครอง ให้ถูกต้องเป็น | ปัจจุบัน              |            |                 |              |
| 2. คลิกปุ่ม "                                                                           | บันทึก"เมื่อปรับป <sup>.</sup>                                                                   | รุงข้อมูลเสร็จสิ้นแล้ว                                                              |                                               |                                          |                                           |                              |                       |                       |            |                 |              |
| 3. คลิกปุ่ม "                                                                           | พิมพ์ประวัติ"และ                                                                                 | "ไบแจ้งความจำนง" เร                                                                 | พื่อพิมพ์เอกสาร                               | เด้งกล่าว และนำมาไข                      | บในวันมอบตัวของl <sup>,</sup>             | พเรียน                       |                       |                       |            |                 |              |
| 2.1) ก                                                                                  | ดปุ่มเมนุ                                                                                        | มู "วิชาเลีย<br>                                                                    | วก" บริ                                       | เวณด้านเ                                 | าน                                        |                              |                       | โกรสักษา              | 2561/2     |                 |              |
| <u> </u> สาธิตจ                                                                         | งุฬาลงกร                                                                                         | ณ์มหาวิทยา                                                                          | ลัย ฝ่าย                                      | มัธยม                                    |                                           |                              |                       | UT TARIET             | 2301/2     | Electric Blue 🔻 | ออกจากระบบ 🥥 |
| ข่าวประชาสัมพันธ์                                                                       | ประวัตินักเรียน                                                                                  | ตรวจสอบเวลาเรียน                                                                    | ผลการเรียน                                    | ผลการเรียนไม่ฝาน                         | ประเมินการสอเ                             | วิชาเลือก                    | พิมพ์คำร้องสอบแก้ตัว  | พิมพ์สำร้องขอใบวับรอง | พิมพ์ ปพ.6 | พิมพ์ ปพ.1      |              |
|                                                                                         |                                                                                                  |                                                                                     |                                               |                                          |                                           | ļ                            |                       |                       |            |                 |              |
| 🧕 র                                                                                     | ้าธิตจุ                                                                                          | ุฬาลง                                                                               | กรณ์                                          | ้มหาวิท                                  | ายาลัย                                    | ป ฝ่า                        | เยมัธยง               | N                     |            |                 |              |
| ข่าวประชา                                                                               | ส้มพันธ์                                                                                         | ประวัตินักเรี                                                                       | ยน ด                                          | รวจสอบเวลาเ                              | เรียน ผ                                   | ลการเรีย                     | น ผลการเ              | รียนไม่ฝ่าน           | ประเมินก   | าารสอน          | วิชาเลือก    |

เมื่อกดเข้าเมนู "วิชาเลือก" แล้วปรากฏหน้าจอดังภาพ ซึ่งจะประกอบไปด้วยตาราง 2 ตาราง ดังนี้ <u>ตารางทางด้านขวามือ</u> จะเป็นตารางรายวิชาเพิ่มเติมพร้อมแสดงรายละเอียด จำนวนหน่วยกิต กลุ่ม (ตอนเรียน) จำนวนที่สามารถรับนักเรียน และจำนวนนักเรียนที่เลือกรายวิชานั้น ๆ ไปแล้ว <u>ตารางทางด้านซ้ายมือ</u> จะเป็นตารางแสดงผลการเลือกรายวิชาของนักเรียน

| รายใ | ัชาที่ | เลือกเรียน  | แล้ว   | ช้น ม.6-1                     | ไการศึก     | เษา 256          | 2/1                        |                          | รายวิจ         | ชา ที่สามารถเลือกได้ 🛛 ขึ้น ม.อี. ปีการศึกษา 2562/1   |                      |        |     |           |
|------|--------|-------------|--------|-------------------------------|-------------|------------------|----------------------------|--------------------------|----------------|-------------------------------------------------------|----------------------|--------|-----|-----------|
|      | и<br>X | วยกิตที่ดัง | งเลือก | <ol> <li>9.5 หน่วย</li> </ol> | เลือกแ<br>0 | ล้ว - หน่<br>ของ | วย <b>ยังไม่</b><br>0.▶ 10 | <b>ครบจำนวน</b><br>∕หน้า | ค้นหาจ<br>✔ แส | าก รหัสวิชา รายวิชา<br>ดงเฉพาะวิชาที่ยังไม่เต็มจำนวน  |                      |        |     |           |
| 31   |        |             | ห้อง   | รหัส วิชา                     | 10          | ส่วนที่          | สำคัญที่                   | ผลการเลือก               | 2              | I U3   I 108 2 ► ►► 1                                 | 0 <mark>4 הרפ</mark> | ยการ 1 | .00 | /หน้า     |
|      |        | ,           |        |                               |             |                  |                            |                          | เลือก          | รหัส วิชา                                             | นก.                  | กลุ่ม  | ຈັນ | เลือกแล้ว |
|      |        |             |        |                               |             |                  |                            |                          |                | ท33205 พิจารณ์ภาษา 1                                  | 0.5                  | 1      | 35  |           |
|      |        |             |        |                               |             |                  |                            |                          |                | ท33205 พิจารณ์ภาษา 1                                  | 0.5                  | 2      | 35  |           |
|      |        |             |        |                               |             |                  |                            |                          |                | ท33205 พิจารณ์ภาษา 1                                  | 0.5                  | 3      | 35  |           |
|      |        |             |        |                               |             |                  |                            |                          |                | ท33211 ภาษาไทยวิชาการ 1                               | 1.0                  | 1      | 35  | 2         |
|      |        |             |        |                               |             |                  |                            |                          |                | ท33211 ภาษาไทยวิชาการ 1                               | 1.0                  | 2      | 35  | 0         |
|      |        |             |        |                               |             |                  |                            |                          |                | ท33213 ภาษาไทยปริทัศน์ 1                              | 1.0                  | 1      | 10  | 0         |
|      |        |             |        |                               |             |                  |                            |                          |                | ท33218 ภาษาไทขอุดมศึกษา                               | 1.0                  | 1      | 35  | 0         |
|      |        |             |        |                               |             |                  |                            |                          |                | ค33201 คณิตศาสตร์เพิ่มเติม                            | 1.5                  | 1      | 35  | 0         |
|      |        |             |        |                               |             |                  |                            |                          |                | ค33201 คณิตศาสตร์เพิ่มเติม                            | 1.5                  | 2      | 35  | 1         |
|      |        |             |        |                               |             |                  |                            |                          |                | ค33201 คณิตศาสตร์เพิ่มเติม                            | 1.5                  | 3      | 35  | 0         |
|      |        |             |        |                               |             |                  |                            |                          |                | ค33201 คณิตศาสตร์เพิ่มเติม                            | 1.5                  | 4      | 35  | 0         |
|      |        |             |        |                               |             |                  |                            |                          |                | ค33201 คณิตศาสตร์เพิ่มเติม                            | 1.5                  | 5      | 35  | 0         |
|      |        |             |        |                               |             |                  |                            |                          |                | ค33201 คณิตศาสตร์เพิ่มเติม                            | 1.5                  | 6      | 35  | 1         |
|      |        |             |        |                               |             |                  |                            |                          |                | ก33203 แกลดูลัส CUD-AP 1                              | 1.0                  | 1      | 10  | 0         |
|      |        |             |        |                               |             |                  |                            |                          |                | ด33206 คณิตศาสตร์เพื่อการศึกษาต่อในระดับอุดมศึกษา (3) | 1.0                  | 1      | 35  | 1         |
|      |        |             |        |                               |             |                  |                            |                          |                | ด33208 คณิตศาสตร์เพื่อการสอบ PAT 1                    | 1.0                  | 1      | 35  | 1         |

 2.2) นักเรียนเลือกรายวิชาเพิ่มเติมและกลุ่มที่ต้องการโดยกดปุ่มบริเวณช่องสี่เหลี่ยมหน้าชื่อรายวิชา โดยเกณฑ์การเลือกรายวิชาเพิ่มเติม คือ "<u>เลือกก่อนมีสิทธิ์ได้ก่อน</u>" ดังภาพ

| รายวิชาที่เลือกเรียนแล้ว ชั้น ม.6 ปีการศึกษา 2562/1                          | รายวิร         | ชา ที่สามารถเลือกได้ 🛛 🖞 น.8 ปีการศึกษา 2562/1        |                      |       |       |           |
|------------------------------------------------------------------------------|----------------|-------------------------------------------------------|----------------------|-------|-------|-----------|
| หน่วยกิตที่ต้องเลือก 9.5 หน่วย เลือกแล้ว - หน่วย <mark>ยังไม่ครบจำนวน</mark> | ด้นหาจ<br>✔ แส | าก ซุหัสวิชา รายวิชา<br>ดงเฉพาะวิชาที่ยังไม่เต็มจำนวน |                      |       |       |           |
| ลม กลุ่ม ห้อง รหัส วิชา นอ. ส่วนที่ ลำตับที่ ผลการเลือก                      | 2              | I U3   44 4 I 103 2 ► ►► I                            | רז 1 <mark>04</mark> | .00   | /หน้า |           |
|                                                                              | เลือก          | รหัส วิชา                                             | นก.                  | กลุ่ม | ຈັນ   | เลือกแล้ว |
|                                                                              |                | ท33205 พิจารณ์ภาษา 1                                  | 0.5                  | 1     | 35    |           |
|                                                                              |                | ท33205 พิจารณ์ภาษา 1                                  | 0.5                  | 2     | 35    |           |
|                                                                              |                | ท33205 พิจารณ์ภาษา 1                                  | 0.5                  | 3     | 35    |           |
|                                                                              |                | ท33211 ภาษาไทยวิชาการ 1                               | 1.0                  | 1     | 35    | 2         |
|                                                                              |                | ท33211 ภาษาไทยวิชาการ 1                               | 1.0                  | 2     | 35    | 0         |
|                                                                              |                | ท33213 ภาษาไทยปริทัศน์ 1                              | 1.0                  | 1     | 10    | 0         |
|                                                                              |                | ท33218 ภาษาไทขอุดมศึกษา                               | 1.0                  | 1     | 35    | 0         |
|                                                                              | P              | ค33201 คณิตศาสตร์เพิ่มเติม                            | 1.5                  | 1     | 35    | 0         |
|                                                                              | -7             | ก33201 คณิตศาสตร์เพิ่มเติม                            | 1.5                  | 2     | 35    | 1         |
|                                                                              |                | ก33201 คณิตศาสตร์เพิ่มเติม                            | 1.5                  | 3     | 35    | 0         |
|                                                                              |                | ค33201 คณิตศาสตร์เพิ่มเติม                            | 1.5                  | 4     | 35    | 0         |
|                                                                              |                | ค33201 คณิตศาสตร์เพิ่มเติม                            | 1.5                  | 5     | 35    | 0         |
|                                                                              |                | ค33201 คณิตศาสตร์เพิ่มเติม                            | 1.5                  | 6     | 35    | 1         |
|                                                                              |                | ก33203 แกลดุลัส CUD-AP 1                              | 1.0                  | 1     | 10    | 0         |
|                                                                              |                | ด33206 คณิตศาสตร์เพื่อการศึกษาต่อในระดับอุดมศึกษา (3) | 1.0                  | 1     | 35    | 1         |
|                                                                              |                | ด33208 คณิตศาสตร์เพื่อการสอบ PAT 1                    | 1.0                  | 1     | 35    | 1         |

เมื่อนักเรียนเลือกรายวิชาที่ต้องการแล้ว ข้อมูลชื่อรายวิชาและกลุ่ม (ตอนเรียน) จะไปปรากฏในตาราง ทางด้านซ้ายมือ พร้อมกับแสดงผลการเลือกรายวิชา "ได้" ซึ่งหมายถึง นักเรียนลงทะเบียนเรียนรายวิชานั้น และกล่ม (ตอนเรียน) นั้นได้อย่างแน่นอน

ในระบบการลงทะเบียนในครั้งนี้ จะไม่มีปุ่ม บันทึก (Save) หรือ ปุ่ม ยืนยัน เนื่องจาก ระบบฐานข้อมูลนี้เป็นระบบการเลือกแบบ Real-Time ข้อมูลจะบันทึกให้อัตโนมัติทุกครั้งที่มี การเปลี่ยนแปลงหรือแก้ไขข้อมูล

| รายวิ       | ยวิชาที่เลือกเรียนแล้ว ขึ้น ม.6 ปีการศึกษา 2862/4                                                              |       |      |                                               |     |   |   |     | รายวิท         | ภ ที่สามารถเลือกได้ 🕺 🖞 น.6 ปีการศึกษา 2662/1                  |             |                      |     |           |  |  |  |  |
|-------------|----------------------------------------------------------------------------------------------------|-------|------|-----------------------------------------------|-----|---|---|-----|----------------|----------------------------------------------------------------|-------------|----------------------|-----|-----------|--|--|--|--|
| <b>&gt;</b> | หน่วยกิตที่ต้องเลือก 9.5 หน่วย เลือกแล้ว 1.5 หน่วย <mark>ยัไม่ครบจำนวน</mark><br>  🗙   💐   🐧 🚺 🔰 🔰 🔰 🔰 🚺 /หน้า |       |      |                                               |     |   |   |     | ค้นหาจ<br>🕑 แส | ค้นหาจาก ก็หัสวิชา รายวิชา<br>๗ แสดงแพาะวิชาที่ยังไม่เต็มจำนวน |             |                      |     |           |  |  |  |  |
| ລນ          |                                                                                                    | กลุ่ม | ห้อง | ห้อง รห้ส วิชา นก. ส่วนที่ ลำดับที่ ผลการเลือ |     |   |   |     |                |                                                                | רז 98       | ยการ  <mark>1</mark> | .00 | /หน้า     |  |  |  |  |
| ×           |                                                                                                    | 1     | 3    | ค33201 คณิตศาสตร์เพิ่มเติม                    | 1.5 | 1 | 1 | ได้ | เลือก          | รหัสวัชา                                                       | <u>นก</u> . | กลุ่ม                | ຈັນ | เลือกแล้ว |  |  |  |  |
|             |                                                                                                    |       |      |                                               |     |   |   |     |                | ที่ 33205 พฤจุณภาษา 1                                          | 0.5         | 1                    | 35  |           |  |  |  |  |
|             |                                                                                                    |       |      |                                               |     |   |   |     |                | ท33205 พิจารณ์ภาษา 1                                           | 0.5         | 2                    | 35  |           |  |  |  |  |
|             |                                                                                                    |       |      |                                               |     |   |   |     |                | ท33205 พิจารณ์ภาษา 1                                           | 0.5         | 3                    | 35  |           |  |  |  |  |
|             |                                                                                                    |       |      |                                               |     |   |   |     |                | ท33211 ภาษาไทยวิชาการ 1                                        | 1.0         | 1                    | 35  | 2         |  |  |  |  |
|             |                                                                                                    |       |      |                                               |     |   |   |     |                | ท33211 ภาษาไทยวิชาการ 1                                        | 1.0         | 2                    | 35  | 0         |  |  |  |  |
|             |                                                                                                    |       |      |                                               |     |   |   |     |                | ท33213 ภาษาไทยปริทัศน์ 1                                       | 1.0         | 1                    | 10  | 0         |  |  |  |  |
|             |                                                                                                    |       |      |                                               |     |   |   |     |                | ท33218 ภาษาไทยอุดมศึกษา                                        | 1.0         | 1                    | 35  | 0         |  |  |  |  |
|             |                                                                                                    |       |      |                                               |     |   |   |     |                | ค33203 แคลคูลัส CUD-AP 1                                       | 1.0         | 1                    | 10  | 0         |  |  |  |  |
|             |                                                                                                    |       |      |                                               |     |   |   |     |                | ด33206 คณิตศาสตร์เพื่อการศึกษาต่อในระดับอุดมศึกษา (3)          | 1.0         | 1                    | 35  | 1         |  |  |  |  |
|             |                                                                                                    |       |      |                                               |     |   |   |     |                | ค33208 คณิตศาสตร์เพื่อการสอบ PAT 1                             | 1.0         | 1                    | 35  | 1         |  |  |  |  |
|             |                                                                                                    |       |      |                                               |     |   |   |     |                | ค33209 คณิตศาสตร์การเงินในยุคดิจิทัล                           | 1.0         | 1                    | 30  |           |  |  |  |  |
|             |                                                                                                    |       |      |                                               |     |   |   |     |                | ค33210 สถิติเบื้องต้นส่าหรับการวิจัย                           | 1.0         | 1                    | 30  |           |  |  |  |  |
|             |                                                                                                    |       |      |                                               |     |   |   |     |                | ด33211 การให้เหตุผลเชิงจำนวน                                   | 0.5         | 1                    | 30  | 1         |  |  |  |  |
|             |                                                                                                    |       |      |                                               |     |   |   |     |                | ว30203 ตะลุยโจทย์ O-NET ฟิสิกส์                                | 1.0         | 1                    | 35  |           |  |  |  |  |

\*\*ระวังอย่าเลือกวิชาที่มีเวลาซ้ำกับวิชาอื่นที่ต้องการลงทะเบียนอีก มิเช่นนั้นจะเรียนไม่ได้ !! \*\*

้นักเรียนเลือกรายวิชาเพิ่มเติมทีละรายวิชาตามข้อ 2.2 ให้ครบจำนวนหน่วยกิตตามที่โรงเรียนกำหนด 2.3) (โปรดศึกษาข้อมูลรายละเอียดจำนวนหน่วยกิตรายวิชาเพิ่มเติมที่นักเรียนสามารถลงทะเบียนได้จาก โครงสร้างหลักสูตรในเว็บไซต์ของโรงเรียน) ปีการศึกษา 2561/2 🔪 Electric Blue 🔻 ออกจากระบบ 🥹

🎊 สาธิตจฬาลงกรณ์มหาวิทยาลัย ฝ่ายมัธยม

|     | 7         |            |        |                                                  |     |         |            |            |        |                                                                                                    |            |
|-----|-----------|------------|--------|--------------------------------------------------|-----|---------|------------|------------|--------|----------------------------------------------------------------------------------------------------|------------|
| ۹h  | วประชา    | ส้มพัน     | 5      | ประวัตินักเรียน ตรวจสอบเวลาเรียน ผลการเรีย       | n.  | ผลการ   | เรียนไม่ฝา | น ປຈະເນີນ  | การสอน | วิชาเลือก พิมพ์คำร้องสอบแก้ตัว พิมพ์คำร้องขอใบรับรอง พิมพ์ ปพ.6 1                                               | พิมพ์ ปพ.1 |
| ราย | มชาที่เลื | อกเรียน    | .แล้ว  | ชั้น ม.6. ปีการศึกษา 2562/1                      |     |         |            |            | รายวิจ | ชา ที่สามารถเลือกได้ 🛛 ชี้แนเ6 ปีการศึกษา 2562/1                                                                |            |
|     | หน่วย     | กิตที่ตั้ง | งเลือก | 9.5 หน่วย เลือกแล้ว 9.5 หน่วย <b>ครบจำนวน</b>    |     |         |            |            | ด้นหาจ | จาก รหัสวิชา รายวิชา                                                                                            |            |
| 1   | XI        | s (C       |        | •                                                | 1   | ของ     | 1 1 10     | /หน้า      | 💌 แสด  | <b>1</b> ดงเฉพาะวิชาที่ยังไม่เต็มจำนวน                                                                          |            |
| ລນ  |           | กลุ่ม      | ห้อง   | รหัส วิชา                                        | นก. | ส่วนที่ | ลำดับที่   | ผลการเลือก | 2      | עסן ארחערא 1 און און אין 1 און און און אין 1 און און 100 און און און און 100 צרחערא 100 און 100 און 100 און 100 | /หน้า      |
| ×   |           | 1          | 1      | ท33211 ภาษาไทยวิชาการ 1                          | 1.0 | 1       | 2          | ได้        | เลือก  | รหัสวิชา นก. กลุ่ม รับ                                                                                          | เลือกแล้ว  |
| ×   |           | 6          | 1      | ค33201 คณิตศาสตร์เพิ่มเติม                       | 1.5 | 1       | 1          | ได้        |        | n33213 ภาษาไทยปริทัศน์ 1 1.0 1 10                                                                               | 0          |
| ×   |           | 1          | 1      | ค33208 คณิตศาสตร์เพื่อการสอบ PAT 1               | 1.0 | 1       | 4          | ได้        |        | ท33218 ภาษาไทขอุดมศึกษา 1.0 1 35                                                                                | 0          |
| ×   |           | 1          | 1      | ค33211 การให้เหตุผลเชิงจำนวน                     | 0.5 | 1       | 1          | ได้        |        | ค33203 แคลคูลัส CUD-AP 1 1.0 1 10                                                                               | 0          |
| ×   |           | 1          | 1      | ว33292 ประสบการณ์จริงกับผู้เชี่ยวชาญด้านการแพทย์ | 1.0 | 1       | 5          | ได้        |        | ค33206 คณิตศาสตร์เพื่อการศึกษาต่อในระดับอุดมศึกษา (3) 1.0 1 35                                                  | 1          |
| ×   |           | 1          | 1      | ส33234 เสน่ห์วัฒนธรรมโลก                         | 0.5 | 1       | 1          | ได้        |        | ค33209 คณิตศาสตร์การเงินในยุคดิจิทัล 1.0 1 30                                                                   |            |
| ×   |           | 1          | 1      | พ33237 บาสเกตบอลเพื่อการแข่งขัน                  | 1.0 | 1       | 3          | ได้        |        | ค33210 สถิติเบื้องต้นส่าหรับการวิจัย                                                                            |            |
| ×   |           | 1          | 1      | ข33201 ภาษาพี่ปุ่น 5                             | 3.0 | 1       | 1          | ได้        |        | ว30203 ตะลุยโจทย์ O-NET ฟิสิกส์ 1.0 1 35                                                                        |            |
|     |           |            |        |                                                  |     |         |            |            |        | ว30203 ตะลุยโจทย์ O-NET ฟิสิกส์ 1.0 2 35                                                                        |            |
|     |           |            |        |                                                  |     |         |            |            |        | า30203 ตะลุยโจทย์ O-NET พีสึกส์ 1.0 3 35                                                                        |            |
|     |           |            |        |                                                  |     |         |            |            |        | ว30204 ตะลุยโจทย์ O-NET เคมี 1.0 1 35                                                                           |            |
|     |           |            |        |                                                  |     |         |            |            |        | ว30204 ตะลุยโจทย์ O-NET เคมี 1.0 2 35                                                                           |            |
|     |           |            |        |                                                  |     |         |            |            |        | ว30205 ตะลุยโจทย์ O-NET ชีววิทยา 1.0 1 35                                                                       |            |
|     |           |            |        |                                                  |     |         |            |            |        | ว30205 ตะลุยโจทย์ O-NET ชีววิทยา 1.0 2 35                                                                       |            |
|     |           |            |        |                                                  |     |         |            |            |        |                                                                                                    |            |

2.4) หากนักเรียนต้องการจะยกเลิกลงทะเบียนรายวิชาที่ได้เลือกไป สามารถทำได้โดยการกดปุ่ม
 เครื่องหมายกากบาท (X) บริเวณหน้าชื่อรายวิชาในตารางทางด้านซ้ายมือของนักเรียน ซึ่งเมื่อกดปุ่ม
 ดังกล่าวแล้วจะมีข้อความแจ้งเตือนยืนยันการยกเลิกอีกครั้ง ดังภาพ

| 1     | ଚ          | ์<br>าธิ  | ୭ବ୍    | ฬาลงกรณ์มหาวิทยาลัย ฝ่า                          | เยร      | 16<br>11 16 | 1.200.1<br>ใจว่าตั้องก | 55.233 บอกว<br>วรอบข้อมอนี้? | in     | /2 Electric Blu                               | e 🔻   | ออกจ              | ากระ     | ບນ 🥑       |
|-------|------------|-----------|--------|--------------------------------------------------|----------|-------------|------------------------|------------------------------|--------|-----------------------------------------------|-------|-------------------|----------|------------|
| ۹h    | าประชา     | ส้มพันเ   | 5      | ประวัตินักเรียน ตรวจสอบเวลาเรียน ผลการเรีย       | <b>4</b> | •           |                        | ini boğunu                   |        | มพ์ศาร้องขอใบรับรอง                           | พิมพ์ | ์ <del>ปพ.6</del> |          | พิมพ์ ปพ.1 |
| ราย   | วิชาที่เลี | อกเรียน   | .แล้ว  | ชั้น ม.อ. มีการศึกษา 2562/1                      |          |             |                        |                              |        | A.                                            |       |                   |          |            |
|       | หน่วย      | กิตที่ต้อ | งเลือก | 9.5 หน่วย เลือกแล้ว 9.5 หน่วย <b>ครบจำนวน</b>    |          |             |                        |                              | ด้นหาจ | าก รหัสวิชา รายวิชา                           |       |                   |          |            |
|       | ×I         | ٤ 🕐       |        | 4                                                | 1        | ของ 1       | l ▶ 10                 | /หน้า                        | ISH 💌  | งงเฉพาะวิชาที่ยังไม่เต็มจำนวน<br>∄La™         | -     | 6                 |          |            |
| ລນ    |            | กลุ่ม     | ห้อง   | হার্মর ইখা                                       | นก.      | ส่วนที่     | ลำดับที่               | ผลการเลือก                   |        |                                               | /3 รา | ยการ 1            | 00<br>#. | /หนา       |
| 8     |            | 1         | 1      | ท33211 ภาษาไทยวิชาการ 1                          | 1.0      | 1           | 2                      | ได้                          | เลอก   | ายา<br>พวกการสายเป็นหมืองชาย์ 1               | un.   | กลุ่ม             | รบ<br>10 | เลอกแลว    |
| $\gg$ | 5          | 6         | 1      | ค33201 คณิตศาสตร์เพิ่มเติม                       | 1.5      | 1           | 1                      | ได้                          |        | ท33213 ภาษาเทยบราคน 1<br>                     | 1.0   | 1                 | 10       | 0          |
| ×     |            | 1         | 1      | ค33208 คณิตศาสตร์เพื่อการสอบ PAT 1               | 1.0      | 1           | 4                      | ได้                          |        | ที่33218 ภาษาเทยจุกมหาษา                      | 1.0   | 1                 | 30       | 0          |
| ×     |            | 1         | 1      | ด33211 การให้เหตุผลเชิงจำนวน                     | 0.5      | 1           | 1                      | ได้                          |        | ค.3.3.2.0.3 แกลกุลส CUD-AP 1                  | 1.0   | 1                 | 10       | 0          |
| ×     |            | 1         | 1      | ว33292 ประสบการณ์จริงกับผู้เชี่ยวชาญด้านการแพทย์ | 1.0      | 1           | 5                      | ได้                          |        | ค33206 คณตศาสตรแฟอการศกษาตอเนระดบอุดมศกษา (3) | 1.0   | 1                 | 35       | 1          |
| ×     |            | 1         | 1      | ส33234 เสน่ห์วัฒนธรรมโลก                         | 0.5      | 1           | 1                      | ได้                          |        | ค33209 คณตศาสตรการเง่น ในยุคตจทล              | 1.0   | 1                 | 30       |            |
| ×     |            | 1         | 1      | พ33237 บาสเกตบอลเพื่อการแข่งขัน                  | 1.0      | 1           | 3                      | ได้                          |        | ค33210 สถิติเบื้องตนสำหรับการวจย              | 1.0   | 1                 | 30       |            |
| ×     |            | 1         | 1      | ญ33201 ภาษาญี่ปุ่น 5                             | 3.0      | 1           | 1                      | ได้                          |        | ว30203 ตะลุยไจทย์ O-NET ฟิสิกส์               | 1.0   | 1                 | 35       |            |
|       |            |           |        |                                                  |          |             |                        |                              |        | ว30203 ตะลุยโจทย์ O-NET ฟิสิกส์               | 1.0   | 2                 | 35       |            |
|       |            |           |        |                                                  |          |             |                        |                              |        | ว30203 ตะลุยโจทย์ O-NET ฟิสิกส์               | 1.0   | 3                 | 35       |            |
|       |            |           |        |                                                  |          |             |                        |                              |        | ว30204 ตะลุยโจทย์ O-NET เคมี                  | 1.0   | 1                 | 35       |            |
|       |            |           |        |                                                  |          |             |                        |                              |        | ว30204 ตะลุยโจทย์ O-NET เคมี                  | 1.0   | 2                 | 35       |            |
|       |            |           |        |                                                  |          |             |                        |                              |        | ว30205 ตะลุยโจทย์ O-NET ชีววิทยา              | 1.0   | 1                 | 35       |            |
|       |            |           |        |                                                  |          |             |                        |                              |        | า30205 ตะลุยโจทย์ O-NET ชีววิทยา              | 1.0   | 2                 | 35       |            |

เมื่อกดปุ่ม ตกลง ยืนยันการยกเลิกแล้วรายวิชาที่ยกเลิกจะกลับไปปรากฏในตารางทางด้านขวามือ

#### อีกครั้ง ดังภาพ

|            | ଗ              | ้าธิ       | ตจุเ   | ฬาลงกรณ์มหาวิทยาลัย                           | ฝ่าเ    | ปม้ | ์ธยม    | 1        |            |        |                         | ปีการศึกษา                 | 2561/2 Electric Bl                                                                                              | ue 🔻     | ออกจ          | าากระ | ານເອີ      |
|------------|----------------|------------|--------|-----------------------------------------------|---------|-----|---------|----------|------------|--------|-------------------------|----------------------------|----------------------------------------------------------------------------------------------------|----------|---------------|-------|------------|
| ٩h         | <b>มประช</b> า | สัมพัน     | 5      | ประวัตินักเรียน ตรวจสอบเวลาเรียน ผลกา         | ารเรียน |     | ผลการเร | รยนไม่ฝา | น ประเมิน  | การสอน | วิชาเลือก               | พิมพ์สำร้องสอบแก้ตัว       | พิมพ์ค่าร้องขอใบรับรอง                                                                                          | พิมพ     | <b>เ</b> ปพ.6 |       | พิมพ์ ปพ.1 |
| รายวิ      | ชาที่เลือ      | อกเรียน    | แล้ว   | ชั้น ม.6 ปีภารศึกษา 2562/ <b>1</b>            |         |     |         |          |            | รายวิช | ก ที่สามารถเลือง        | าได้ ชั้น ม.6 ปีการศึกษา   | 2562/1                                                                                                    |          |               |       |            |
|            | หน่วย          | กิตที่ตั้อ | งเลือก | 9.5 หน่วย เลือกแล้ว 8.5 หน่วย ยังไม่ครบจำนวน  |         |     |         |          |            | ด้นหาจ | าก รหัสวิชา ราย         | วิชา                       | ี ไป                                                                                                    |          |               |       |            |
|            | K I 🛛          |            |        |                                               | ∢1      |     | ของ 1   | ▶ 10     | /หน้า      | 🕑 แสด  | กงเฉพาะวิชาที่ยังไ<br>1 | ม่เต็มจำนวน                | a di a la constante da la constante da la constante da la constante da la constante da la constante da la const |          | 0             |       |            |
| <b>ล</b> บ |                | กลุ่ม      | ห้อง   | รหัส วิชา                                     | 1       | เก. | ส่วนที่ | สำดับที่ | ผลการเลือก |        | 0                       | 1                          | 44 4 1 voi 1 🕨                                                                                                  | ▶  76 รา | ยการ          | 100   | /หน้า      |
| ×          |                | 6          | 1      | ค33201 คณิตศาสตร์เพิ่มเติม                    | 1       | .5  | 1       | 1        | ได้        | เลือก  | รหัส วิชา               | M                          |                                                                                                    | นก.      | กลุ่ม         | รับ   | เลือกแล้ว  |
| ×          |                | 1          | 1      | ค33208 คณิตศาสตร์เพื่อการสอบ PAT 1            | 1       | .0  | 1       | 4        | ได้        |        | ท33211 กาษ              | าไทยวิชาการ 1              |                                                                                                    | 1.0      | 1             | 35    | 1          |
| x          |                | 1          | 1      | ค33211 การให้เหตุผลเชิงจำนวน                  | C       | 0.5 | 1       | 1        | ได้        |        | ท33211 ภาษ              | าไทยวิชาการ 1              |                                                                                                    | 1.0      | 2             | 35    | 0          |
| x          |                | 1          | 1      | ว33292 ประสบการณ์จริงกับผู้เชี่ยวชาญด้านการแเ | พทย์ 1  | .0  | 1       | 5        | ได้        |        | ท33213 ภาษ              | าไทยปริทัศน์ 1<br>         |                                                                                                    | 1.0      | 1             | 10    | 0          |
| ×          |                | 1          | 1      | ส33234 เสน่ห์วัฒนธรรมโลก                      | 0       | ).5 | 1       | 1        | ได้        |        | ท33218 ภาษ              | าไทยอุดมศึกษา              |                                                                                                    | 1.0      | 1             | 35    | 0          |
| ×          |                | 1          | 1      | พ33237 บาสเกตบอลเพื่อการแข่งขัน               | 1       | .0  | 1       | 3        | ได้        |        | ค33203 แคล              | ดุลัส CUD-AP 1             |                                                                                                    | 1.0      | 1             | 10    | 0          |
| ×          |                | 1          | 1      | ข33201 ภาษาญี่ปุ่น 5                          | 3       | 3.0 | 1       | 1        | ได้        |        | ค33206 คณิต             | เสาสตร์เพื่อการศึกษาต่อใน  | ระดับอุดมศึกษา (3)                                                                                              | 1.0      | 1             | 35    | 1          |
|            | _              |            |        |                                               |         |     |         |          |            |        | ค33209 คณิต             | เศาสตร์การเงินในยุคติจิทัล |                                                                                                    | 1.0      | 1             | 30    |            |
|            |                |            |        |                                               |         |     |         |          |            |        | ค33210 สถิติ            | เบื้องต้นส่าหรับการวิจัย   |                                                                                                    | 1.0      | 1             | 30    |            |
|            |                |            |        |                                               |         |     |         |          |            |        | ว30203 ตะลุย            | มโจทย์ O-NET ฟิสิกส์       |                                                                                                    | 1.0      | 1             | 35    |            |
|            |                |            |        |                                               |         |     |         |          |            |        | າ30203 ຫະລຸຍ            | มโจทย์ O-NET ฟิสิกส์       |                                                                                                    | 1.0      | 2             | 35    |            |
|            |                |            |        |                                               |         |     |         |          |            |        | ว30203 ตะลุ <i>เ</i>    | มโจทย์ O-NET ฟิสิกส์       |                                                                                                    | 1.0      | 3             | 35    |            |
|            |                |            |        |                                               |         |     |         |          |            |        | ว30204 ตะลุย            | มโจทย์ O-NET เคมื          |                                                                                                    | 1.0      | 1             | 35    |            |
|            |                |            |        |                                               |         |     |         |          |            |        | ว30204 ตะลุ <i>ย</i>    | มโจทย์ O-NET เคมื          |                                                                                                    | 1.0      | 2             | 35    |            |
|            |                |            |        |                                               |         |     |         |          |            | _      |                         | e /                        |                                                                                                    | -        |               |       |            |

# 2.5) เมื่อนักเรียนเลือกรายวิชาเพิ่มเติมที่ต้องการครบแล้ว สามารถกดปุ่ม ออกจากระบบ ได้ทันที

ฝ่ายวิชาการ หลักสูตรและการสอน 16 พ.ค. 2562 โทร.02-2182311